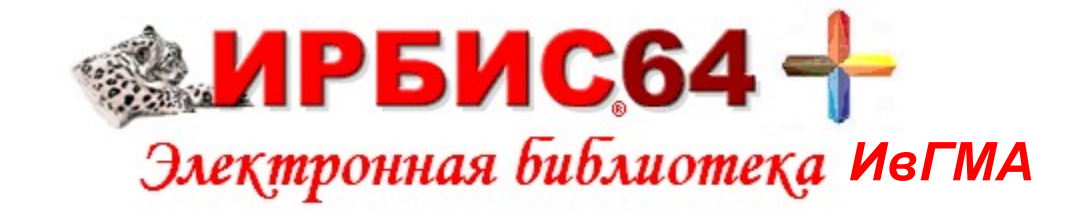

# КАК РАБОТАТЬ С ЭЛЕКТРОННОЙ БИБЛИОТЕКОЙ ИВГМА ОСНОВНЫЕ ПОЛОЖЕНИЯ

Иваново 2020

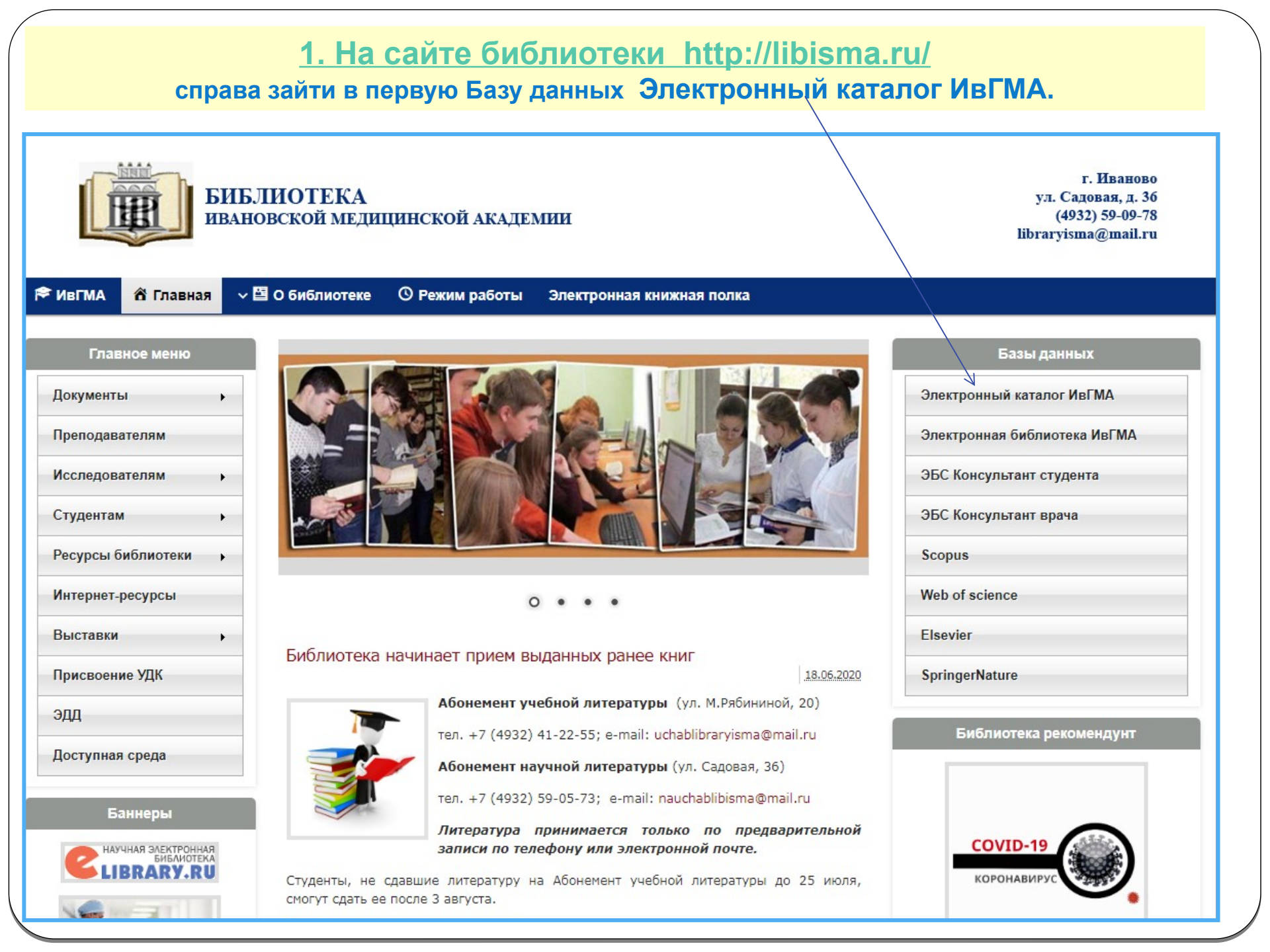

| не о                                                                     | бладающего правом на работу с полными текста                                                                                                    | ами документов.       |
|--------------------------------------------------------------------------|----------------------------------------------------------------------------------------------------|-----------------------|
| nc64+                                                                    |                                                                                                    | Формуляр читателя Вых |
|                                                                          | ««МРБИС64 <del>-</del>                                                                                                    | Читатель              |
|                                                                          | Электронная библиотека                                                                                                    | Закладки              |
| за данных: Книги по медици<br>Чтобы слово<br>ищу:                        | не и смежным наукам с 2000 года<br>было найдено в точности в том виде, как указано, заключите его в двойные кавычки. Например: <b>"Соколов"</b> | Искать                |
| предлоги, ини<br>Блиографический поиск <b>+</b><br>олнительные параметры |                                                                                                    |                       |
|                                                                          |                                                                                                    |                       |
|                                                                          |                                                                                                    |                       |

|     | 3. Ввести логин и пароль, нажать на ВОЙТИ<br>(преподавателям за логином и паролем необходимо обратиться в библиотеку,<br>для студентов это логин и пароль от личного кабинета на сайте академии,<br>зарегистрированные в библиотеке). |
|-----|----------------------------------------------------------------------------------------------------|
|     |                                                                                                    |
| Ирб | Электронная библиотека                                                                                                    |
|     | <b>МРБИС64</b>                                                                                                    |
|     | Электронная библиотека                                                                                                    |
|     | Введите логин и пароль доступа                                                                                                    |
| l   | Логин: petrov_ak Пароль:                                                                                                    |

## 4. Вам предоставляется возможность работать с Электронной библиотекой ИвГМА :

| Ирбис64+                      | Составли и порта и порта и по | Формуляр читателя Выход<br>вль<br>з<br>й<br>лович<br>тура на руках<br>кя<br>ки<br>на заказов<br>просы<br>рация в ЭБС<br>ить текст в ЭБ |
|-------------------------------|----------------------------------------------------------------------------------------------------|----------------------------------------------------------------------------------------------------|
| База данных: Книг             | ги по медицине и смежным наукам с 2000 года                                                                                                    | <b></b>                                                                                                    |
| Я ищу:<br>Библиографический п | Чтобы слово было найдено в точности в том виде, как указано, заключите его в двойные кавычки. Например: "Соколов"<br>Предлоги, инициалы и знаки препинания можно не вводить<br>ЮИСК 🗣                                                                                                    | Искать                                                                                                    |
| Дополнительные параметры      |                                                                                                    |                                                                                                    |
|                               |                                                                                                    |                                                                                                    |

# 5. Если нажать на поисковую строку Базы данных, можно увидеть, где, в каких именно Базах данных библиотеки ИвГМА будет производиться поиск :

| 1рбис64+                                            |                                                                                                    | Формуляр читателя Выход<br>Читатель<br>Петров                                                                                          |
|-----------------------------------------------------|----------------------------------------------------------------------------------------------------|----------------------------------------------------------------------------------------------------|
|                                                     | Электронная библиотека                                                                                                    | Алексей<br>Кириллович<br>Литература на руках<br>История<br>Закладки<br>Корзина заказов<br>Мои запросы<br>Регистрация в ЭБС<br>Закладки |
| База данных:                                        | Книги по медицине и смежным наукам с 2000 года                                                                                                    |                                                                                                    |
| Я ищу:<br>Библиографичес<br>Дополнительные параметс | Книги по медицине и смежным наукам с 2000 года<br>Книги по медицине и смежным наукам до 1999 года<br>Авторефераты<br>Диссертации<br>Периодические издания<br>Электронная библиотека<br>Доклады о результатах НКР |                                                                                                    |

Полные тексты содержат 3 из них:

✓ БД Электронная библиотека

(в ее составе электронные издания монографий,

учебных пособий, методических рекомендаций сотрудников ИвГМА);

✓ БД Доклады о результатах НКР [научно-квалификационных работ аспирантов ИвГМА];

✓ БД Электронно-библиотечная система «Консультант студента».

| 6. Поисковую строку «Я ищу:» целесообразнее запол<br>ключевыми для Вас словами – теми, которь<br>хотели бы увидеть в тексте документа (Наводнени                                                                                                    | лнять редкими,<br>ые Вы<br>IЯ, например).                                                                                                    |
|----------------------------------------------------------------------------------------------------|----------------------------------------------------------------------------------------------------|
| Если вписать в поисковую строку «Я ищу:» часто встр<br>на выходе можно получить слишком большое ко<br>в том числе ненужных Вам документов<br>т. к. поиск ведется как по библиографическим ог<br>так и полным текстам всех баз данных                                                                | речающееся слово,<br>оличество,<br>,<br>писаниям,                                                                                                    |
| Ирбис64+<br>СССИРБИС64 -<br>Электронная библиотека                                                                                                    | Формуляр читателя Выход<br>Читатель<br>Петров<br>Алексей<br>Кириллович<br>Литература на руках<br>История<br>Закладки<br>Корзина заказов<br>Мои запросы<br>Регистрация в SБС<br>Загрузить текст в ЭБ |
| База данных: Книги по медицине и смежным наукам с 2000 года   Чтобы слово было найдено в точности в том виде, как указано, заключите его в двойные кавычки. Например: "Соколов"   Я ищу: Предлоги, инициалы и знаки препинания можно не вводить   Библиографический поиск  Дополнительные параметры | Искать                                                                                                    |

|                                                                                                    | 7. Для более точного поиска нажать на кнопку «Библиогр                                                                                                    |                                                                                                    |
|----------------------------------------------------------------------------------------------------|----------------------------------------------------------------------------------------------------|----------------------------------------------------------------------------------------------------|
| Ирбис64+                                                                                                    | ПРБИС64 -<br>Электронная библиотека                                                                                                    | Формуляр читателя Выход<br>Читатель<br>Петров<br>Алексей<br>Кириллович<br>Литература на руках<br>История<br>Закладки<br>Корзина заказов<br>Мои запросы<br>Регистрация в ЭБС<br>Загрузить текст в ЭБ |
| База данных:                                                                                                    | Книги по медицине и смежным наукам с 2000 года                                                                                                    | ~                                                                                                    |
| Я ищу:<br>Библиографичес<br>Дополнительные парамет                                                                                                    | Чтобы слово быре Квйдено в точности в том виде, как указано, заключите его в двойные кавычки. Например: "Соколов"<br>Предлоги, инициалы и знаки препинания можно не вводить<br>кий поиск<br>ре                                                                                                    | Искать                                                                                                    |
|                                                                                                    |                                                                                                    |                                                                                                    |
|                                                                                                    | Теперь нужные Вам книги можно искать по автору, по заглавин<br>- эти реквизиты используются чаще всего.<br>Фамилию автора/редактора можно вписывать без инициалов в ин<br>Менять реквизиты можно и от руки, не очищая панель по<br>(например, оставить Заглавие, а Фамилию сменить                                                                                                    | о, по году издания<br>менительном падеже.<br>риска в целом<br>ь и т. д).                                                                                                    |
| База данных:                                                                                                    | Теперь нужные Вам книги можно искать по автору, по заглавин<br>- эти реквизиты используются чаще всего.<br>Фамилию автора/редактора можно вписывать без инициалов в и<br>Менять реквизиты можно и от руки, не очищая панель по<br>(например, оставить Заглавие, а Фамилию смените<br>Книги по медицине и смежным наукам с 2000 года                                                                                                    | о, по году издания<br>менительном падеже.<br>риска в целом<br>ь и т. д).                                                                                                    |
| База данных:<br>Я ищу:                                                                                                    | Теперь нужные Вам книги можно искать по автору, по заглавин<br>- эти реквизиты используются чаще всего.     Фамилию автора/редактора можно вписывать без инициалов в из<br>Менять реквизиты можно и от руки, не очищая панель по<br>(например, оставить Заглавие, а Фамилию смените<br>(например, оставить Заглавие, а Фамилию смените     Книги по медицине и смежным наукам с 2000 года     Чтобы слово было найдено в точности в том виде, как указано, заключите его в двойные казычки. Например: "Соколов"     Предлоги, инициалы и знаки препинания можно не вводить | о, по году издания<br>менительном падеже.<br>риска в целом<br>ь и т. д).                                                                                                    |
| База данных:<br>Я ищу:<br>Библиографиче<br>Автор<br>Заглавие                                                                                                | Теперь нужные Вам книги можно искать по автору, по заглавин<br>- эти реквизиты используются чаще всего.<br>Фамилию автора/редактора можно вписывать без инициалов в иг<br>Менять реквизиты можно и от руки, не очищая панель по<br>(например, оставить Заглавие, а Фамилию смените<br>Книги по медицине и смежным наукам с 2000 года<br>Чтобы слово было найдено в точности в том виде, как указано, заключите его в двойные кавычки. Например: "Соколов"<br>Предлоги, инициалы и знаки препинания можно не вводить<br>еский поиск •                                       | о, по году издания<br>менительном падеже.<br>риска в целом<br>ь и т. д).                                                                                                    |
| База данных:<br>Я ищу:<br>Библиографиче<br>Автор<br>Заглавие<br>Тематика (ГРНТ<br>Вид издания<br>Год издания с<br>Дата поступлен<br>Наличие полно<br>текста | Теперь нужные Вам книги можно искать по автору, по заглавин<br>- эти реквизиты используются чаще всего.<br>Фамилию автора/редактора можно вписывать без инициалов в иг<br>Менять реквизиты можно и от руки, не очищая панель по<br>(например, оставить Заглавие, а Фамилию сменить<br>Книги по медицине и смежным наукам с 2000 года<br>Чтобы слово было найдено в точности в том виде, как указано, заключите его в двойные кавычки. Например: "Соколов"<br>Предлоги, инициалы и знаки прелинания можно не вводить<br>вский поиск 1<br>по                                 | о, по году издания<br>менительном падеже.<br>риска в целом<br>ь и т. д).<br>искать<br>искать                                                                                                    |

## 8. По ключевым словам поиск осуществляется после нажатия на клавишу Коллекция.

| База данных:                                         | Книги по медицине и смежным наукам с 2000 года                                                                    | ~        |
|------------------------------------------------------|----------------------------------------------------------------------------------------------------|----------|
| V.ID                                                 | Чтобы слово было найдено в точности в том виде, как указано, заключите его в двойные кавычки. Например: "Соколов" | INU      |
| Я ищу:                                               |                                                                                                    | Искать   |
| Библиографицоси                                      | предлоги, инициалы и анаки препинания можно не вводить                                                            |          |
| Автор                                                |                                                                                                    | 111      |
| Заглавие                                             |                                                                                                    |          |
| Тематика (ГРНТИ)                                     |                                                                                                    |          |
| Вид издания                                          | v                                                                                                    | 111      |
| Год издания с                                        |                                                                                                    | - ZI V   |
| Дата поступления                                     | c no                                                                                                    |          |
| Наличие полного текста                               |                                                                                                    | 111      |
| Коллекция                                            | v v                                                                                                    | Очистить |
| Дополнительные возможнос<br>Дополнительные параметры |                                                                                                    |          |

| База данных: Книги г  | 10 медицине и смежным наукам с 2000 года 🗸                                                                        |
|-----------------------|----------------------------------------------------------------------------------------------------|
| V. D.                 | Чтобы слово было найдено в точности в том виде, как указано, заключите его в двойные кавычки. Например: "Соколов" |
| Я ищу:                | Предлоги, инициалы и знаки препинания можно не вводить                                                            |
| Библиографический пои |                                                                                                    |
| Автор                 |                                                                                                    |
| Заглавие              |                                                                                                    |
| Тематика (ГРНТИ)      |                                                                                                    |
| Видиздания            |                                                                                                    |
| Год надания           |                                                                                                    |
| Под издания с         |                                                                                                    |
| дата поступления с    |                                                                                                    |
| текста                | EV VN ANVIDIEV VN AM                                                                                              |
| Коллекция             |                                                                                                    |
| Ключ слова (ЛЮБОЕ)    |                                                                                                    |
| Ключ.слова (ВСЕ)      |                                                                                                    |
| Ключ слова в ЗАГЛАВИИ | (JIOBOE)                                                                                                    |
| Ключ.слова в ЗАГЛАВИИ | (все) В этом меню в настоящее время задействованы опции                                                           |
| Ключ.слова в ЗАГЛАВИИ | (ФРАЗА) КЛЮЧЕВЫЕ СЛОВА и КОЛЛЕКТИВ (коплектив означает название организации                                       |
| Коллектив             |                                                                                                    |
| Дисциплина            | (например, ивановская государственная медицинская академия)                                                       |
| Специальность         | и название кафедр, принявших участие в издании документа).                                                        |
| Кафедра               |                                                                                                    |
| Факультет             |                                                                                                    |

# 9. При необходимости найти в библиотеке ИвГМА журналы по определенной теме, заполнить строку Вид издания **Журнал**,

в ключевых словах (после нажатия клавиши Коллекция) вписать

ту область медицины, которая Вас интересует,

#### нажать на Искать

и перейти в БД Периодические издания. Например:

| База данных: Период                                                                          | дические издания                                                                                                    |     |
|----------------------------------------------------------------------------------------------|----------------------------------------------------------------------------------------------------|-----|
| Я ищу:                                                                                       | Чтобы слово было найдено в точности в том виде, как указано, заключите его в двойные кавычки. Например: "Соколов"                                                                                                    | 5   |
| T T                                                                                          | Тредлоги, инициалы и знаки препинания можно не вводить                                                                                                    |     |
| Библиографический пои                                                                        |                                                                                                    |     |
| Автор                                                                                        |                                                                                                    | 11  |
| Заглавие                                                                                     |                                                                                                    |     |
| Тематика (ГРНТИ)                                                                             | v                                                                                                    |     |
| Вид издания 🛛 🕅                                                                              | урнал (общее описание) 🗸                                                                                                    |     |
| Год издания с                                                                                | no                                                                                                    |     |
| Дата поступления с                                                                           |                                                                                                    |     |
| Наличие полного текста                                                                       |                                                                                                    |     |
| Ключ.слова (ВСЕ) 🖌 оф                                                                        | ртальмология Очисти                                                                                                    | гь  |
| Дополнительные возможности<br>Дополнительные параметры                                       |                                                                                                    |     |
| автору заглавию году издания<br>Поиск по библиографии: (<>V=02<br>Общее количество найденных | типу документа<br><>>/(<>К=ОФТАЛЬМОЛОГИЯ@<>)<br>с документов : 2<br>Шифр: BO199216 (Журнал)<br>Вестник офтальмологии = Annals of Ophthalmology : двухмесячный научно-практический журнал/ М-во здравоохранения и соц. развития Рос. Федерации, Науч-исслед. ин-т глазных болезней Рос<br>акад. мед. наук : ред. С.Э. Аветисов М. : Медицина, 1864 Выходит раз в два месяца<br>Ред. : Аветисов С.Э ISSN 0042-465X Текст : непосредственный.<br>Зарегистрярованы поступления:<br>2019 2018 2017 2016 2015 2014 2013 2012 2011 2010 2009<br>Держатели документа:<br>ИВГМА | DC. |
|                                                                                              | Шифр: О716916 (Журнал)<br>Офтальмология : научно-медицинский журнал : МИА Новый взгляд Выходит ежеквартально<br>Ред. Трубилин В.Н ISSN 1816-5095.<br>Зарегистрированы поступления:<br>2011 2010<br>Держатели документа:<br>ИвГМА                                                                                                    |     |
| кол-во книговыдач: о                                                                         |                                                                                                    |     |

## 10. Если Вы не помните, как точно называется книга, но «в заглавии точно есть слово» (гигиена, например), можно искать следующим образом:

| База данных: Книг                                      | и по медицине и смежным наукам с 2000 года                                                                        | ~        |
|--------------------------------------------------------|----------------------------------------------------------------------------------------------------|----------|
| 7, 1 D)                                                | Чтобы слово было найдено в точности в том виде, как ухазано, заключите его в двойные кавычки. Например: "Соколов" | INV      |
| Я ищу:                                                 |                                                                                                    | Искать   |
| Библиографический п                                    |                                                                                                    |          |
| Автор                                                  |                                                                                                    |          |
| Заглавие                                               |                                                                                                    |          |
| Тематика (ГРНТИ)                                       | ×                                                                                                    |          |
| Вид издания                                            |                                                                                                    |          |
| Год издания с                                          |                                                                                                    |          |
| Дата поступления с<br>Напишие пописто                  |                                                                                                    |          |
| текста                                                 |                                                                                                    | /ALU     |
| Ключ.слова в ЗАГЛ 🗸                                    | гигиена                                                                                                    | Очистить |
| Дополнительные возможности<br>Дополнительные параметры |                                                                                                    |          |
|                                                        |                                                                                                    |          |
| Найдено в других БД:                                   | Электронная библиотека (1) Электронно-библиотечная система "Консультант студента" (14)                            |          |

Примерный временной интервал, как правило, известен. Он поможет Вам сузить поиск.

При этом найдутся такие книги, как Руководство к практическим занятиям по военной гигиене, где слово гигиена стоит не в именительном падеже.

### 11. Пример поиска, находясь в БД Книги по медицине и смежным наукам с 2000 г. Видно, что поиск информации осуществляется

### сразу по всем базам данных библиотеки ИвГМА

(найдено 25 «новых» книг с таким Заглавием, 7 – «старых», 9 авторефератов, 5 диссертаций,

3 работы в Электронной библиотеке и 14 книг в ЭБС Консультант студента.

Можно работать с любой БД.

| База данных: Книги по медицине и смежным наукам с 2000 года                                                                                                    |    |
|----------------------------------------------------------------------------------------------------|----|
|                                                                                                    | T  |
|                                                                                                    |    |
| Предлоги, инициалы и знаки препинания можно не вводить                                                                                                    |    |
| Библиографический поиск 🕈                                                                                                    |    |
| Автор                                                                                                    |    |
| Заглавие Патологическая анатомия                                                                                                    |    |
| Тематика (ГРНТИ)                                                                                                    |    |
| Вид издания                                                                                                    |    |
| Год издания с по по                                                                                                    |    |
| Дата поступления с по                                                                                                    |    |
| Наличие полного текста                                                                                                    |    |
| Коллекция 🗸                                                                                                    | ь  |
| Дополнительные возможности                                                                                                    |    |
| House under the second second s | _  |
| Найдено в других БД: Книги по медицине и смежным наукам до 1999 года (7) Авторефераты (9) Диссертации (5) Электронная библиотека (3) Электронно-библиотечная система "Консультант студента" (14                                                                                                    | 4) |
| Отсортировать найденные документы по:                                                                                                    |    |
| автору заглавию году издания типу документа                                                                                                    |    |
| Поиск по библиографии: (<.>T=Патологическая анатомия\$<.>)                                                                                                    |    |
| Общее количество найденных документов : 25                                                                                                    |    |
| <b>1</b> 2 3 4 5 Следующая                                                                                                    |    |
| 1.   616-091(07)<br>п 422     Повзун, Сергей Андреевич.<br>Повзун, Сергей Андреевич.<br>Повзун, Сергей Андреевич.<br>Повзун, Сергей Андреевич.<br>Повзун, Сергей Андреевич.<br>Повзун, Сергей Андреевич.<br>(50чение)<br>(обучение)<br>(обучение)<br>(обучение)<br>(обучение)<br>(обучение)<br>(обучение)<br>(обучение)<br>(обучение)<br>(обучение)<br>(обучение)<br>(обучение)<br>(обучение)<br>(обучение)<br>(обучение)<br>(обучение)<br>(обучение)<br>(обучение)<br>(обучение)<br>(обучение)<br>(обучение)     Мезн-гавная:<br>(обучение)<br>(обучение)     Мезн-гавная:<br>(обучение)     Кл.слова (ненормированные): Анатомия патологическая                                                   | 5- |

12. В любом найденном списке (в любой БД) целесообразно отсортировать найденные документы по году издания. Для этого нужно нажать на год издания – появится маленький синий треугольник. Чтобы в начале просмотра были более новые книги, надо щелкнуть на треугольник еще раз - его острие должно быть направлено вниз.

| База данных: Кн             | иги по медицине и смежным наукам с 2000 года                                                                                                    | ~             |
|-----------------------------|----------------------------------------------------------------------------------------------------|---------------|
|                             | Чтобы слово было найдено в точности в том виде, как указано, заключите его в двойные кавычки. Например: "Соколов"                                            |               |
| Я ищу:                      |                                                                                                    | Искать        |
|                             | Предлоги, инициалы и знаки препинания можно не вводить                                                                                                    |               |
| Библиографический           | поиск 🕇                                                                                                    |               |
| Автор                       |                                                                                                    |               |
| Заглавие                    | Патологическая анатомия                                                                                                    |               |
| Тематика (ГРНТИ)            | ×                                                                                                    |               |
| Вид издания                 | ✓                                                                                                    |               |
| Год издания с               |                                                                                                    |               |
| Лата поступления с          |                                                                                                    |               |
| Напичие полного             |                                                                                                    |               |
| текста                      |                                                                                                    |               |
| Коллекция 🗸                 | v                                                                                                    | Очистит       |
| Дополнительные возможности  |                                                                                                    |               |
| Дополнительные параметры    |                                                                                                    |               |
|                             |                                                                                                    |               |
| Найдено в других БД:        | Книги по медицине и емежным наукам до 1999 года (7) Авторефераты (9) Диссертации (5) Электронная библиотека (3) Электронно-библиотечная система "Консультант | студента" (14 |
| ×                           |                                                                                                    |               |
| псортировать наиденные до   |                                                                                                    |               |
| втору заплавию тоду изд     | anna v initý dokymenta                                                                                                    |               |
| lоиск по библиографии: (<.> | Т=Патологическая анатомия\$<.>)                                                                                                    |               |
| Общее количество найде      | ных документов : 25                                                                                                    |               |
| 2 3 4 5                     | Следующая                                                                                                    |               |
| □ 1.                        | 616-091(07)                                                                                                    |               |
|                             | R 000                                                                                                    |               |

Патологическая анатомия : учебник : в 2 т. : для студентов учреждений высшего профессионального образования, обучающихся по группе специальностей "Лечебное дело", "Педиатрия", "Медико профилактическое дело" по дисциплине "Патологическая анатомия" : [гриф] / М-во образования и науки РФ; под ред. В. С. Паукова. - 2-е изд., доп. - М. : ГЭОТАР-Медиа, 2016. - ISBN 978-5-9704-3743-8. - Текст : непосредственный. Т. 1: Общая патология / В. С. Пауков [и др.]. - 2016. - 721 с. : ил. - Предм. указ.: с. 713-721. - ISBN 978-5-9704-3744-5 (в пер.) : 1800.00 р. ГРНТИ 76.03.49 УДК 616-091(07) МеSH-на главная: ПАТОЛОГИЯ (обучение) МеSH-не главная: УЧЕБНИКИ

Кл.слова (ненормированные): Дистрофии -- <u>Некроз и апоптоз -- Воспаление -- Крово- и лимфообращения нарушения -- Системы иммунной патология -- Опухоли -- Системы сердечно-сосудистой болезни -- Легких болезни --Системы пищеварения болезни -- Системы мочевыделения болезни -- Болезни ревматические Доп.точки доступа: Пауков, Вячеслав Семенович \ред.\: Пауков, Вячеслав Семенович; Берестова, А.В.; Коган, Е.А.; Салтыков, Б.Б.</u>